# - 구글 서비스 사용 용량 조회 및 파일 삭제 방법 안내 -

## 1. 사용 용량 조회

- 가. <u>http://www.google.co.kr에</u> 학교 이메일 계정 @cu.ac.kr로 로그인
- ① 화면 우측 상단의 「구글앱」 클릭
- ② 「Google 계정」 클릭

| Google 정보 스토어  |   |                             |            | 2<br>सिंध<br>Google य | Gmail 이미<br>M<br>Gmail | 지 (111) 전<br>1<br>(1)<br>(1)<br>(1)<br>(1)<br>(1)<br>(1)<br>(1)<br>(1)<br>(1)<br>( |
|----------------|---|-----------------------------|------------|-----------------------|------------------------|------------------------------------------------------------------------------------|
|                |   | Google                      |            | 문서<br>[31]            | 스프레드                   | <mark></mark><br>म्स ख्रा                                                          |
|                | ٩ |                             | <b>• •</b> | 캘린더                   | 채팅                     | Meet                                                                               |
|                |   | Google 검색 I'm Feeling Lucky |            |                       | 00                     | B                                                                                  |
|                |   |                             |            | 실문시                   | Currents               | 사이트 노구                                                                             |
|                |   |                             |            |                       |                        |                                                                                    |
|                |   |                             |            |                       |                        |                                                                                    |
|                |   |                             |            |                       |                        |                                                                                    |
| 대한민국           |   |                             |            |                       |                        |                                                                                    |
| 광고 비즈니스 검색의 원리 |   |                             |            | 개인정                   | 보처리방침                  | 약관 설?                                                                              |

나. 「결재 및 구독」 및 「저장용량 관리」 클릭

| Google 계정                                                                      | <b>Q</b> Google 계정 | 성 검색                                                                                            |                                       | 🍘 🏭 মঞ্চ |
|--------------------------------------------------------------------------------|--------------------|-------------------------------------------------------------------------------------------------|---------------------------------------|----------|
| <ul> <li>● 품</li> <li>▲됨 개인 정보</li> <li>● 데이터 및 개인 정보</li> <li>▲ 보안</li> </ul> | 보호                 | 계정 저장용량<br>계정 저장용량은 드라이브, Gmail, 포토 등의 다양한 Google 서비스에서<br>공유됩니다.                               |                                       |          |
| 옥 사용자 및 공유                                                                     |                    | 1.45 GB 사용됨                                                                                     |                                       |          |
| 결제 및 구독                                                                        |                    | 저장용량 관리                                                                                         |                                       |          |
| ③ 정보                                                                           |                    | <b>구독</b><br>뉴스 및 스트리밍 미디어와 같은 구독 서비스의 반복 결제 내역                                                 | • • • • • • • • • • • • • • • • • • • |          |
|                                                                                |                    | 가입정보 관리                                                                                         |                                       |          |
|                                                                                |                    | <b>예약</b><br>Google 검색, 지도, 어시스턴트를 통해 예약한 항공편, 호텔, 일정으로, 다<br>가오는 예약 및 과거 예약 내역을 모두 확인할 수 있습니다. |                                       |          |
| 개인정보저리방침 악관                                                                    | 도움말 정보             | 예약 관리                                                                                           |                                       |          |

다. 총 사용 용량 및 서비스별 사용 용량 확인

| Google    |                                                                                                    |
|-----------|----------------------------------------------------------------------------------------------------|
| 드라이브 스토리지 |                                                                                                    |
|           | 1.45 GB 사용 중       ★ 사용 용량         ▲       Google Drive - 1.45 GB         ●       Google Drive - 1.45 GB         ●       Google Drive - 1.45 GB         ●       Google Drive - 1.45 GB         ●       Google Drive - 1.45 GB         ●       Google Drive - 1.45 GB         ●       Google Drive - 1.45 GB         ●       Google Drive - 1.45 GB         ●       Google Drive - 1.45 GB         ●       Google Drive - 1.45 GB         ●       Google Drive - 1.45 GB         ●       Google Drive - 1.45 GB         ●       ●         ●       ●         ●       ●         ●       ●         ●       ●         ●       ●         ●       ●         ●       ●         ●       ●         ●       ●         ●       ●         ●       ●         ●       ●         ●       ●         ●       ●         ●       ●         ●       ●         ●       ●         ●       ●         ●       ● |
|           | 로 벽업된 사진과 동영상이 스토리지 사용에 포함되지 않습니<br>다. <mark>자세히 알아보기</mark>                                                                                                    |

- 2. Google Drive(또는 Google Photo)에서 파일 삭제 방법
  - 가. 화면 우측 상단의 「구글앱」및 「드라이브」 클릭

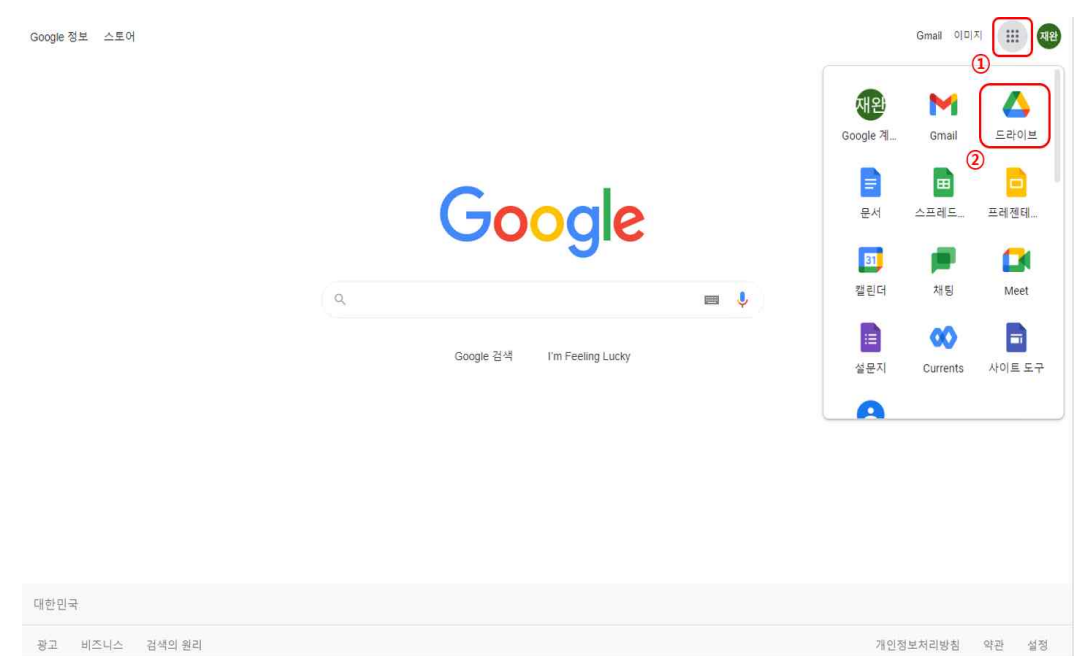

- 나. 화면 우측 상단 보기 형태를 「목록보기」로 변경(파일 확인이 용이함)
  - 목록 파일은 선택적으로 내려받기(파일 별 마우스 우클릭 다운로드)를 통해 개별적으로
     백업 및 보관 가능

| 🛆 드라이브         | Q 드라이브에서 검색           |                                      | ∃ <u>∓</u>               | 2 🕸 🖁    | A 47784442 (18) |
|----------------|-----------------------|--------------------------------------|--------------------------|----------|-----------------|
| ╉ 새로 만들기       | 내드라이브 -               |                                      | ල දු (                   | D 🗓 :    | i 🗉             |
| ✓ 우선순위         | 주천                    |                                      |                          |          |                 |
| ▶ 🙆 내 드라이브     |                       |                                      |                          |          | 0               |
| <b>오</b> 공유문서함 | ₹                     |                                      | 200<br>E = 1 (100000000) |          |                 |
| ③ 최근 문서함       |                       |                                      |                          |          | +               |
| ☆ 중요문서함 Î 휴지통  | ♥ 업무자료.zip<br>오늘 업로드림 | ★ 전자결재_오류_처리내역.xlsx<br>황준섭님이지난주에 수정함 | 조과근무 신규개발 프로<br>지난해에 열어봉 | 로그램 버그 리 |                 |
| 저장용량           | 이름 个                  | 소유자                                  | 마지막으로 수정한 날짜             | 파일 크기    |                 |
| 1.45GB 사용됨     | ♥ 업무자료.zip            | ч                                    | 오후 2:15 나                | 1.45GB   |                 |
|                | 🗴 전자결재_오류_처리내역.xlsx 🛎 | Ú.F                                  | 2022. 5. 12. 황준섭         | 2.6MB    |                 |

#### 다. 불필요한 정리 대상 파일은 삭제 처리

- 「마우스 우클릭」 후 삭제 또는 키보드 「Delete」 키로 삭제 (shift키를 누른채 다중 파일 선택 가능)

| 🛆 드라이브                                     | Q 드라이.            | 브에서 검색                                                                                            |                      |
|--------------------------------------------|-------------------|---------------------------------------------------------------------------------------------------|----------------------|
| - 새로 만들기                                   | 내 드라이브            |                                                                                                   |                      |
| 우선순위                                       | 주천                |                                                                                                   |                      |
| 내 드라이브                                     |                   |                                                                                                   |                      |
| <ul> <li>공유 문서함</li> <li>최근 문서함</li> </ul> |                   | <ul> <li>◎ 미리보기</li> <li>◆ 연결 앱</li> </ul>                                                        | >                    |
| ☆ 중요문서함 面 휴지통                              | ♥ 업무자료<br>오늘 업로드함 | 음+ 공유<br>(=) 링크생성                                                                                 | 류_처리내역.xisx<br>에 수정할 |
| ▲ 저장용량<br>1.450B 사용됨                       | 이름 ↑<br>♥ 업무자     | <ul> <li>+ 작업공간에 추가</li> <li>□ 파일 위치 표시</li> <li>값+ 드라이브에 바로가기 추가</li> </ul>                      | ><br>+7;             |
|                                            | ★ 전자결             | <ul> <li>⊙ 이동</li> <li>☆ 중요문서함에 추가</li> <li>ℓ 이름 바꾸기</li> </ul>                                   |                      |
|                                            |                   | <ul> <li>(i) 세부정보보기</li> <li>43 버전관리</li> <li>10 산본만들기</li> <li>11 단운로드</li> <li>11 삭제</li> </ul> |                      |

- 라. 삭제된 파일은 일정기간 휴지통에 보관되며, 반드시 휴지통을 비워야만 저장용량이 확보됨
  - ① 좌측「휴지통」클릭
  - ②「휴지통 비우기」 클릭
    - ※ 휴지통에 있는 파일은 30일 이후 자동 삭제됨(구글 포토는 60일)

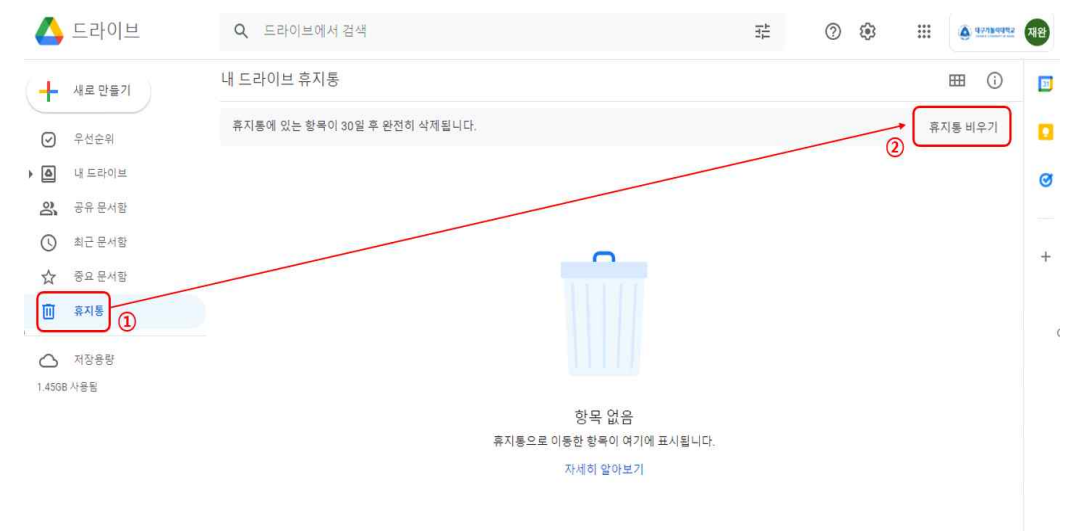

### 3. Gmail에서 파일 삭제 방법

#### 가. 불필요한 정리 대상 메일은 삭제 처리

- 구글 화면 우측 상단의 「구글앱」- 「Gmail」 클릭
- 삭제 대상 메일 선택 후 「삭제」 클릭으로 삭제

| ≡    | M Gmail   |    | Q 모든 대화 검색    |                       | - 관성 ▼ (                       | ) 🕸 🏢    | A 45384445  | 재완 |
|------|-----------|----|---------------|-----------------------|--------------------------------|----------|-------------|----|
| 0    | 편지쓰기      | _  |               | 9 % 🖻 D :             |                                | 4개 중 1-4 | < >         | D  |
|      |           |    | ¥             | 메일이 어디로 갈까요 - 내용없음    | 2                              |          | 21. 12. 21. |    |
| • 메일 |           |    | ☑ · · · · ·   | g - g                 |                                |          | 21. 12. 21. |    |
|      | 받은편지함     | 3  | Gmail 팀       | Gmail 앱을 다운로드하세요! - G | mail 앱을 다운로드하세요! 스마트폰과 태볼릿에서 가 | 장 완벽한 대  | 21. 8. 31.  | Ø  |
| ☆    | 별표편지함     | 17 | Cansil El     | 내 바오려지하 나요 과격 도유만     | . 바오퍼지하에 이시 거운 하여하니다 이메인은 빠르   | 게 거새 바요  | 21 0 21     |    |
| 0    | 다시 알림 항목  |    | Onian B       | M 2004 8 4 8 00 - 8 2 | · 문문한사람에 또한 것을 편강합하다 아메일을 빠드.  | 107 CT   | 21. 6. 51.  | 0  |
| ⊳    | 보낸편지함     | -  |               |                       |                                |          |             |    |
| D    | 임시보관함     |    |               |                       |                                |          |             | -  |
| ^    | 간략히       |    |               |                       |                                |          |             | +  |
| D    | 중요편지함     |    |               |                       |                                |          |             |    |
| Đ    | 예약됨       |    |               |                       |                                |          |             |    |
|      | 전체보관함     |    |               |                       |                                |          |             |    |
| 0    | 스팸함       |    |               |                       |                                |          |             |    |
|      | 휴지통       |    |               |                       |                                |          |             |    |
| •    | 카테고리      |    | 혀재 1.45 GR 사용 | Ξ                     | 로그램 정책                         | 마지만 계전 효 | 동 1시가 저     |    |
| 3    | ורוה ושור |    | 21111000110   | (                     | Google 지원                      |          | 세부정보        |    |
| • 채팅 |           | +  |               |                       |                                |          |             |    |
| • 스페 | 이스        | +  |               |                       |                                |          |             |    |
|      | 00        |    |               |                       |                                |          |             |    |

- 나. 삭제된 메일은 일정기간 휴지통에 보관되며, 반드시 휴지통을 비워야만 저장용량이 확보됨
   ① 좌측 「휴지통」 클릭
  - ②「지금 휴지통 비우기」 클릭

※ 휴지통에 있는 메일은 30일 이후 자동 삭제됨

| ≡         | M Gmail  |   | Q in:trash    |           |               |              | × I       | <ul> <li>활성 *</li> </ul> |          | 🛕 प्रत्नावपार राष्ट्रि |
|-----------|----------|---|---------------|-----------|---------------|--------------|-----------|--------------------------|----------|------------------------|
| 0         | 편지쓰기     |   | ② 보낸사람 ▾      | 🛅 전체 기간 👻 | ☞ 첨부파일 있음     | ▶ 받는사람 ▾     | 😑 소셜 제외   | 😑 프로모션 제외                | 🖸 읽지않을   | a 🗤 🖪                  |
| - <b></b> |          |   | □• C :        |           |               |              |           |                          | 2개 중 1-2 | < > 🖸                  |
|           | 받은편지함    | 2 |               |           | 휴지통의 메일은 30   | 일 후에 자동 삭제됩니 | 지금 휴지통 비  | 우기                       |          | Ø                      |
| ☆         | 별표편지함    |   | 미나            | g         | g - g         |              | 2)        |                          |          | 21. 12. 21.            |
| 0         | 다시 알림 항목 |   | ៣ Gmail 팀     | ,         | 내 받은편지함 사용 관련 | 도움말 - 받은편지함에 | 오신 것을 환영함 | 니다 이메일을 빠르게 검            | 색 받은편    | 21. 8. 31.             |
| ⊳         | 보낸편지함    |   |               |           |               |              |           |                          |          |                        |
| D         | 임시보관함    |   |               | /         |               |              |           |                          |          | 210                    |
| ^         | 간략히      |   |               |           |               |              |           |                          |          | Ŧ                      |
| D         | 중요편지함    |   |               |           |               |              |           |                          |          |                        |
| Đ         | 예약됨      |   |               |           |               |              |           |                          |          |                        |
|           | 전체보관함    | / |               |           |               |              |           |                          |          |                        |
| 0         | 스팸함      |   |               |           |               |              |           |                          |          |                        |
|           | 휴지통 1    |   |               |           |               |              |           |                          |          |                        |
| •         | 카테고리     |   | 현재 1.45 GB 사용 |           |               | 프로그램 정책      |           |                          | 마지막 계정 활 | 동: 1시간 전               |